# How to convert M4V to DVD and burn M4V to DVD?

Xilisoft DVD Creator for Mac is an easy-to-use <u>Mac DVD creator</u> and <u>Mac DVD burner</u> program which can help Mac users **convert M4V files to DVD format and burn M4V files to DVD disc directly**. It can not only convert and burn M4V to DVD, but also convert and burn other popular video formats such as AVI, MPEG, WMV, 3GP, MP4, etc. to DVD.

If you are Windows user, please visit: Xilisoft DVD Creator for Windows.

Step 1: Download the DVD Creator for Mac (Please choose <u>Intel Version</u> or <u>PowerPC Version</u>) and install it.

#### Step 2: Insert a DVD disc.

Insert a blank or rewritable disc into your recordable drive: DVD-5 or DVD-9.

#### Step 3: Load M4V files.

Click "Load Video Files" button to load your M4V files.

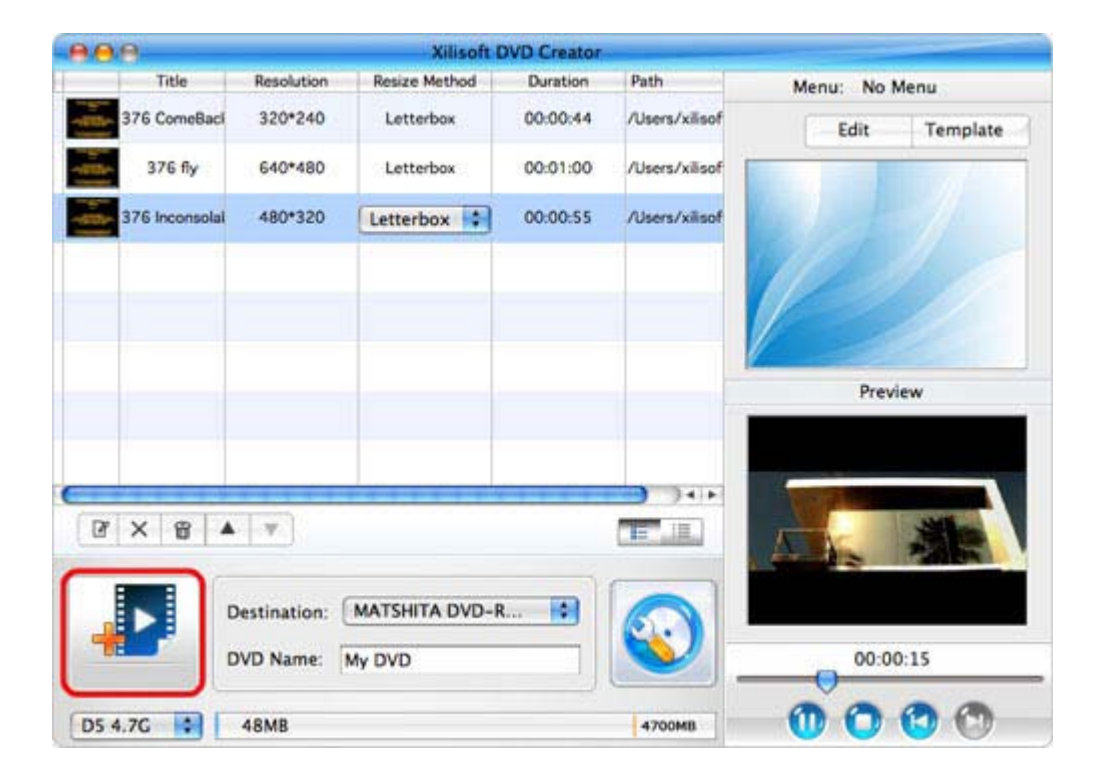

# Step 4: Set output display method.

Three options for you to choose:

- Letterbox: add black stripes to fit the output aspect ratio.
- Pan and Scan: crop frame to fit the output aspect ratio.
- Full Screen: stretch and compress frame to fit the output aspect ratio.

# Step 5: Make DVD menu.

Click "Template" to choose menu you like. Edit "Background Music", "Background picture" and "Menu Topic".

| 00             |                             | Xilisoft      | DVD Creator |                       |            |          |
|----------------|-----------------------------|---------------|-------------|-----------------------|------------|----------|
| Title          | Resolution                  | Resize Method | Duration    | Path                  | Menu: No I | Menu     |
| 376 ComeBaci   | 320*240                     | Letterbox     | 00:00:44    | /Users/xillsof        | Edit       | Template |
| 376 fly        | 640*480                     | Letterbox     | 00:01:00    | /Users/xilisof        |            | 100      |
| 376 Inconsolal | 480*320                     | Letterbox     | 00:00:55    | /Users/xilisof        |            |          |
|                |                             |               |             |                       | 11-3       |          |
|                |                             |               |             |                       |            |          |
|                |                             |               |             |                       | Prev       | iew      |
|                |                             |               |             |                       |            |          |
|                | *****                       |               |             | ) +   F               |            |          |
| 2 × 8 4        | · [V]                       |               |             | E.IL                  | aspe-      |          |
|                | Destination: MATSHITA DVD-R |               |             |                       |            |          |
|                | DVD Name: My DVD            |               |             |                       | 00:0       | 0:20     |
|                |                             |               |             | and the second second | 00         |          |

| 000                 | Menu Edit                                                                                                    |         |          |
|---------------------|----------------------------------------------------------------------------------------------------|---------|----------|
|                     | and a second second second second second second second second second second second second second second second | Menu Te | mplate   |
| Men                 | ry Christmas                                                                                                   |         | /BB      |
| ÷ 1_1               |                                                                                                    | no menu | sky      |
| <u>+ 11</u>         | - Standard                                                                                                    | cyanite | spring   |
| Background Music:   | /cd/My Music/Can't Stop cop                                                                                    | love    | children |
| Background Picture: | /My Pictures/color-code.jpg                                                                                    |         |          |
| Menu Topic:         | Merry Christmas                                                                                                |         |          |
|                     |                                                                                                    | ОК      | Cancel   |

### Step 6: Choose Destination.

You can choose to convert and burn M4V files to DVD disc directly or convert M4V to DVD folder and ISO files.

| 888            |                | Xilisoft                 | DVD Creator |                |               |            |
|----------------|----------------|--------------------------|-------------|----------------|---------------|------------|
| Title          | Resolution     | Resize Method            | Duration    | Path           | Menu: No Menu |            |
| 376 ComeBaci   | 320*240        | Letterbox                | 00:00:44    | /Users/xilisof | Edit          | Template   |
| 376 fly        | 640*480        | Letterbox                | 00:01:00    | /Users/xilisof |               | and and    |
| 376 Inconsolai | 480*320        | Letterbox                | 00:00:55    | /Users/xilisof |               |            |
|                |                |                          |             |                |               |            |
|                |                |                          |             |                | Prev          | iew        |
|                | ¥              |                          |             |                | <b>B</b>      | 2          |
|                | Nestination: ( | MATSHITA DVD-I<br>My DVD | R 🚺         |                | 00:0          | 0:19       |
| D5 4.7G        | 48MB           |                          |             | 4700MB         | 0 0           | <b>(</b> ) |

Step 7: More settings.

| 00         |              | Video       |               |   |
|------------|--------------|-------------|---------------|---|
| [8]        |              |             |               |   |
| General    | Video        | Menu        |               |   |
| Video      | Format: N    | TSC         |               |   |
| Video Aspe | ct Ratio: 4: | 3           | \$            |   |
| Resize     | Method: Le   | etterbox    | •             |   |
| Vide       | o Quality:   |             |               |   |
| • н        | igh 🔘 M      | ledium 🔘    | Low           |   |
|            |              | Skip Menu   |               | 5 |
|            | Every 15     | Auto Add Ch | apter<br>utes |   |
|            |              |             |               |   |

# Step 8: Click "Start Burn" to convert and burn M4V to DVD.

Ok, done.

If you're interested in this program, please visit: Xilisoft DVD Creator for Mac.

#### For more related articles:

http://www.xilisoft.com/dvd-creator-mac/dvd-creator-mac-tips.htm <u>I</u> For more information, visit:

http://www.xilisoft.com/